Univesitatea Tehnică a Moldovei Facultatea de Energetică Catedra Electroenergetica

## Primii pasi in RASTR

lect.sup. Victor Gropa « <u>Programarea si Utilizarea Calculatoarelor II</u> »

#### О программе

Программный комплекс *RastrWin* предназначен для решения задач по расчету, анализу и оптимизации режимов электрических сетей и систем. *RastrWin* используется более чем в 150 организациях на территории России, Казахстана, Киргизии, Беларуси, Молдовы, Монголии, Югославии. В России основными пользователями являются: Системный Оператор Единой Энергетической Системы (СО ЦДУ ЕЭС) и его филиалы, Федеральная Сетевая Компания (ФСК) и ее подразделения, территориальные АО-Энерго, проектные и научно-исследовательские институты (Энергосетьпроект, ВНИИЭ, НИИПТ и тд).

## Особенности программного

#### комплекса

- Расчет установившихся режимов электрических сетей произвольного размера и сложности, любого напряжения (от 0.4 до 1150 кВ). Полный расчет всех электрических параметров режима (токи, напряжения, потоки и потери активной и реактивной мощности во всех узлах и ветвях электрической сети)
- Расчет установившихся режимов с учетом частоты;
- Контроль исходной информации на логическую и физическую непротиворечивость;
- Эвивалентирование электрических сетей;
- Оптимизация электрических сетей по уровням напряжения, потерям мощности и распределению реактивной мощности.

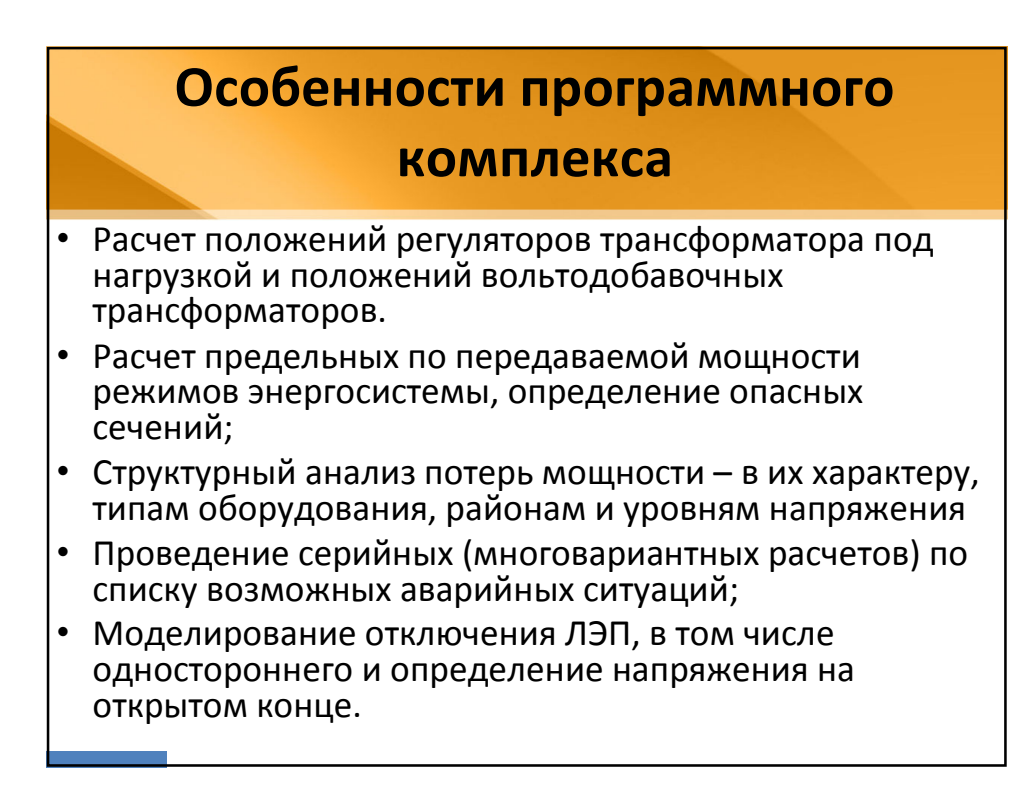

## Особенности программного

#### комплекса

- Моделирование генераторов и возможность задания его PQдиаграммы.
- Моделирование линейных и шинных реакторов, с возможностью их отключения.
- Анализ допустимой токовой загрузки ЛЭП и трансформаторов, в том числе с учетом зависимости допустимого тока от температуры.
- Расчет сетевых коэффициентов, позволяющих оценить влияние изменения входных параметров на результаты расчета, и наоборот проанализировать чувствительность результатов расчета к изменению входных параметров.
- Расчет агрегатной информации по различным территориальным и ведомственным подразделениям (потребление, генерация, внешние перетоки).
- Сравнение различных режимов по заданному списку параметров.

### Лицензирование и защита от копирования Начиная с версии 2.х программный комплекс RastrWin поставляется с новой системой защиты от несанкционированного копирования. Защита осуществляет привязку программного комплекса к компьютеру с помощью ключевого файла. Этот файл называется файлом лицензии и расположен в каталоге установки RastrWin. Файл содержит информацию о компьютере пользователя, разрешенных для использования функциях программы и цифровую подпись, которая выдается разработчиками.

| Получен                                                                                                    | ие лицензии                                                                                                    |
|----------------------------------------------------------------------------------------------------|----------------------------------------------------------------------------------------------------|
| При отсутствии лицензии на<br>запуске программы выдае<br>Для получения лицензии програм/<br>в <b>Меню - Help - О программе:</b> | работу при<br>стся окно:<br>ма переходит                                                                                                    |
| О программе К                                                                                                    | В этой форме необходимо заполнить поле<br>Код организации, указав в нем код<br>организации, полученный от<br>разработчиков при заключении<br>договора, и поле Пользователь, указав<br>в нем фамилию пользователя ( под<br>этой фамилией пользователь будет<br>зарегистрирован в базе данных при<br>успешном получении лицензии).<br>После заполнения полей, запрос на<br>получение лицензии нужно отправить<br>разработчикам по электронной почте,<br>нажав кнопку Получить лицензию. |

| Получение ли                                                                                                    | цензии                                                                                                    |
|----------------------------------------------------------------------------------------------------|----------------------------------------------------------------------------------------------------|
| Информация для получения лицензии<br>автоматически передается разработчикам и<br>выдается сообщение:<br>Через некоторое время запрос на получение                                                                                                    | Лицензия 🔀                                                                                                    |
| лицензии будет рассмотрен разработчиками, и<br>в ответ будет выслан файл лицензии (или<br>причина по которой он не выслан). Этот файл<br>имеет имя <b>ИмяВашегоКомпьютера_license.dat</b><br>и его необходимо сохранить в каталог<br>установки RastWin ( обычно это каталог<br>"C:\Program Files\RastrWin\"). | 0 програмее                                                                                                    |
| <ul> <li>После выполнения этой операции и запуска<br/>RastrWin окно <b>О программе</b> будет иметь вид:</li> <li>Приведена следующая информация:</li> <li>Название организации, для которой получена<br/>лицензия.</li> <li>Имя пользователя, для которого выдается<br/>лицензия.</li> </ul>                  | Организация<br>Пользовятель<br>Владинов Неубнен<br>Функция<br>Раскят рокана<br>Раскят рокана<br>Раскят раскана<br>Раскят рокана<br>Раскят раскана<br>Раскят раскана<br>Раскят раскана<br>Раскят раскана<br>Раскят раскана<br>Раскят раскана<br>Раскят раскана<br>Раскят раскана<br>Раскят раскана<br>Раскят раскана<br>Раскят раскана<br>Раскят раскана<br>Раскят раскана<br>Раскят раскана<br>Раскана<br>Раскана |
| <ul> <li>Список разрешенных функций с датой<br/>ограничения.</li> </ul>                                                                                                    |                                                                                                    |

# Студенческая лицензия / Работа в демо-режиме

- <u>Студенческая лицензия</u> является бесплатной и позволяет пользоваться всеми функциями программы при расчете электрических сетей **объемом до 60 узлов.**
- Для получения студенческой лицензии необходимо в диалоге О программе ввести *код организации* **11111**. А в поле *Пользователь* заполнить **название ВУЗ-а, и специальности**.
- Студенческая лицензия позволяет использовать программу только для целей обучения.
- При отсутствии лицензии программа работает в <u>демо-режиме</u>. В этом режиме не доступны функции сохранения файлов на диск.

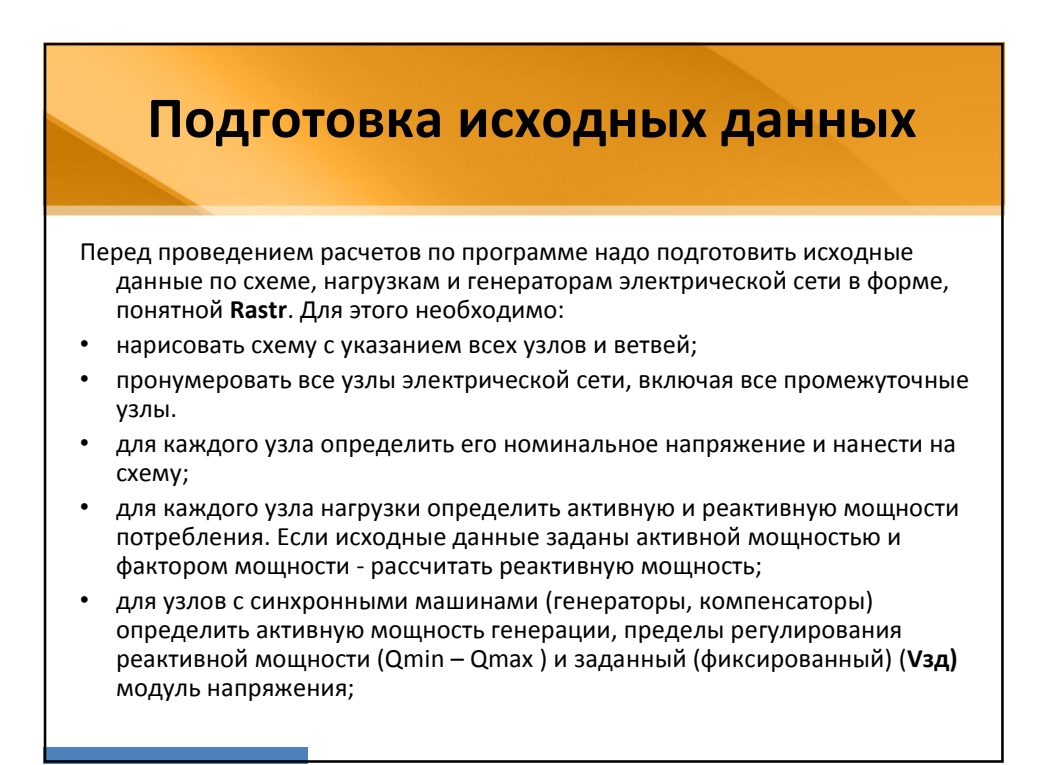

### Подготовка исходных данных

- при наличии в узле шунтов на землю батареи статических конденсаторов (БСК) или шунтирующих реакторов (ШР) - определить их проводимость (в мкСм) и нанести на схему;
- для линий электропередач (ЛЭП) определить продольное сопротивление и проводимость на землю (проводимость задается в микросименсах и емкостный характер со знаком минус);
- для трансформаторов определить сопротивление R+jX, приведенное к стороне высокого напряжения, проводимость шунта на землю G+jB и коэффициент трансформации, равный отношению низшего номинального напряжения к высшему (т.о. коэффициент трансформации будет меньше единицы);
- автотрансформаторы и трехобмоточные трансформаторы представить по схеме звезда с промежуточным узлом и тремя ветвями, из которых две имеют коэффициенты трансформации;
- при наличии в сети группы параллельных линий желательно присваивать каждой из них свой номер в группе;
- определить номер балансирующего узла и его модуль напряжения.

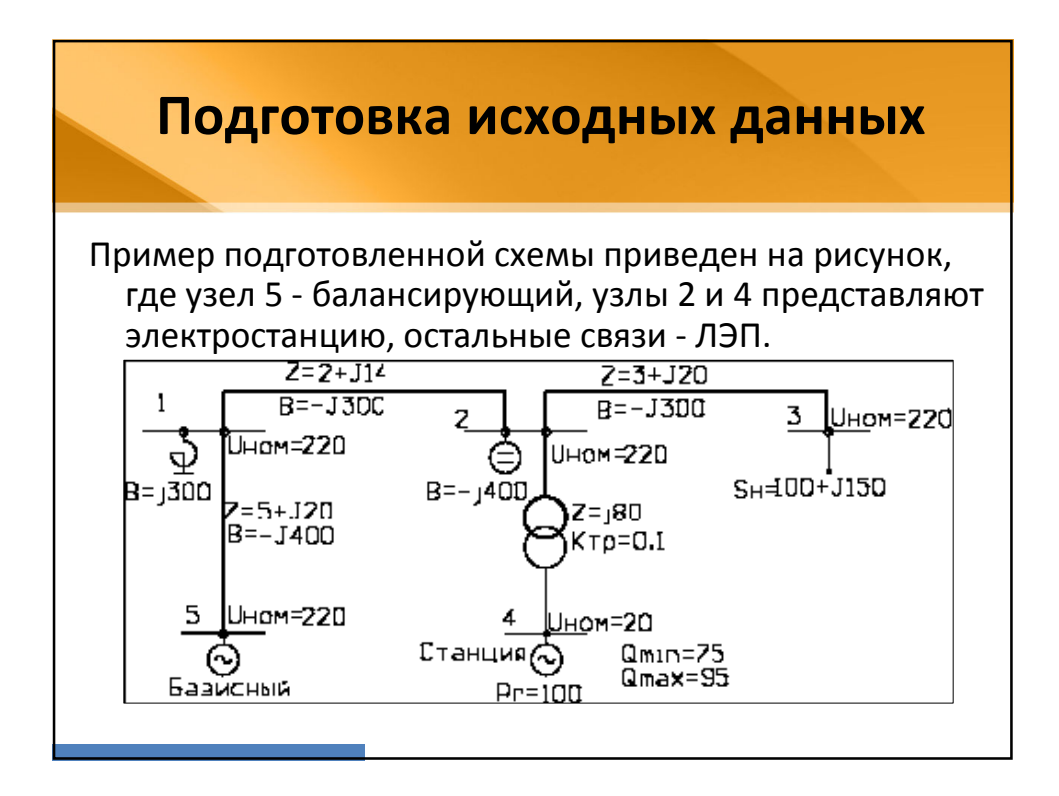

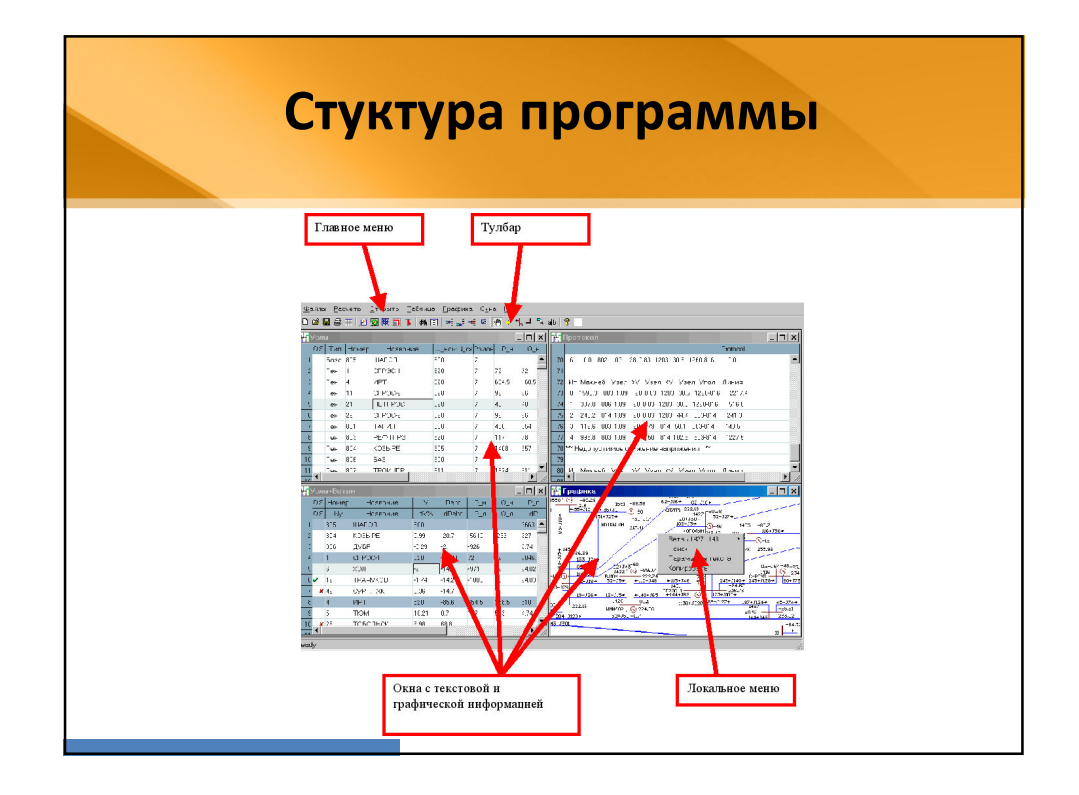

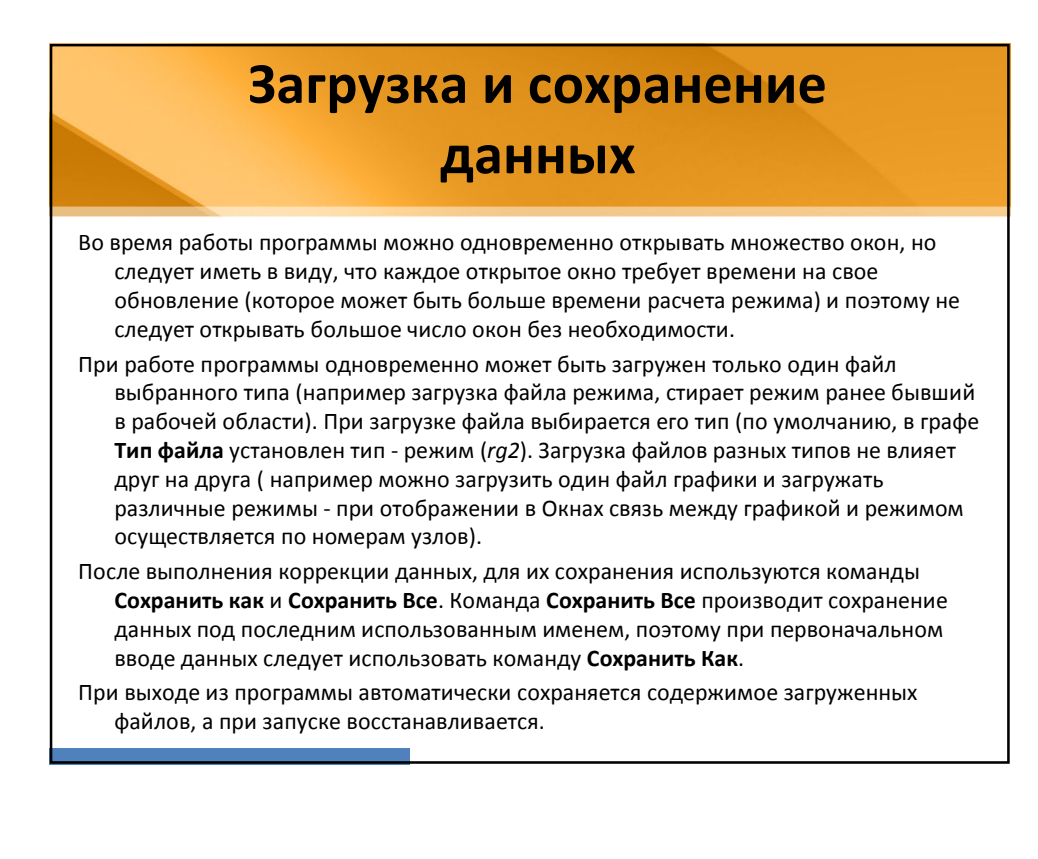

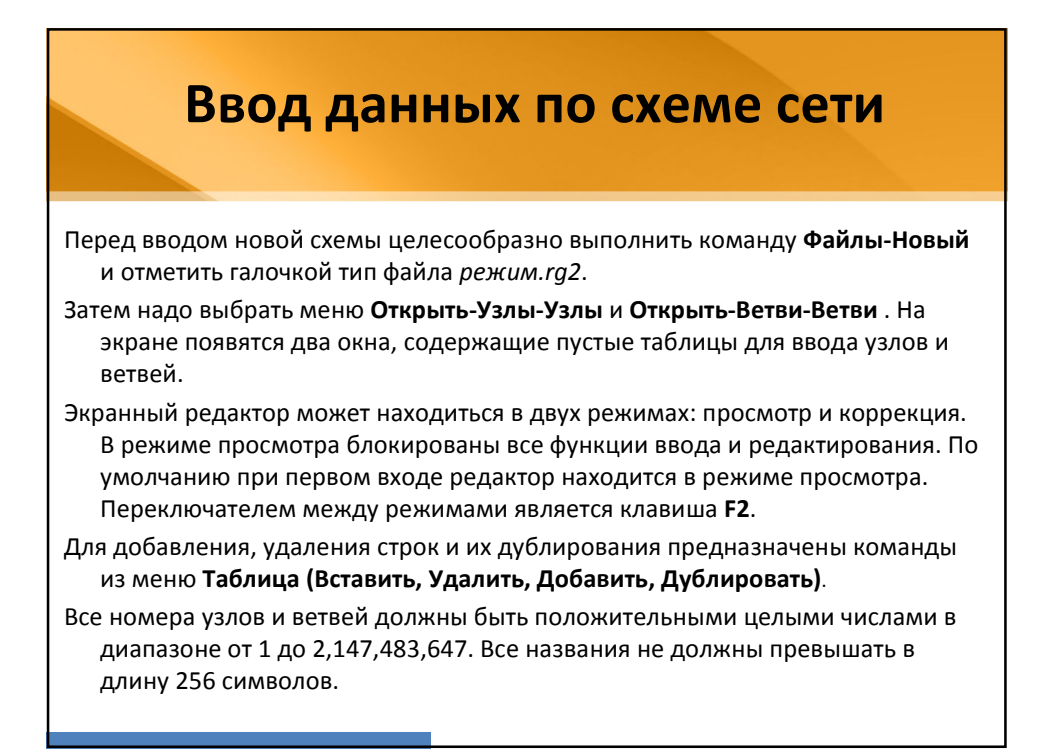

#### Ввод данных по узлам

Ввод схемы рекомендуется начать с данных по узлам.

- Минимально необходимой информацией для каждого узла является его номер (**Номер**) и номинальное напряжение (**U\_ном**).
- Для узлов нагрузки требуется дополнительно ввести активную и реактивную мощность потребления (**P\_н**, **Q\_н**).

Для узлов с генераторами или компенсаторами необходимо дополнительно задать пределы изменения реактивной мощности (**Q\_min**, **Q\_max**), в графе **V\_зд** для этих узлов указать заданный (фиксированный) модуль

напряжения, который будет выдержан, если позволят пределы регулирования реактивной мощности.

Один из узлов должен быть назначен базисным (балансирующим). Для этого **Тип** этого узла надо выбрать - **База.** 

Остальные типы узлов (Нагрузка, Генератор) и ветвей (ЛЭП, Тр-р) выбираются программой автоматически при расчете режима.

| В                         | вод д                              | цанн                       | ых п                | о узла           | AM                       |
|---------------------------|------------------------------------|----------------------------|---------------------|------------------|--------------------------|
| 新 Узль                    | bl                                 |                            |                     | _                |                          |
| Тиг                       | ип Номер U_ном Р_н                 | Q_H P_r Q_r                | V_3A Q_min Q_m      | ax U_min U_max V | Delta                    |
| 1 Баз                     | 3a 9 110                           | 56.1 38.3                  | 121                 | 121              | 146                      |
| 2 Har                     | inp 2 110 30                       | 20                         |                     | 115.2            | -2.16                    |
| Список основных пара      | аметров, от                        | носящихся                  | к узлу, при         | веден ниже:      |                          |
| О - отметка узла (и       | используетс                        | я для сорти                | ровки, выб          | орки, эквива     | лентирования и тд);      |
| S - состояние узла        | (включен/о                         | тключен);                  |                     |                  |                          |
| Район - номер рай         | йона ,к кото                       | рому относ                 | ится узел ;         |                  |                          |
| Номер - номер узл         | ла;                                |                            |                     |                  |                          |
| <b>N_схн</b> - номер стат | тической ха                        | рактеристи                 | ки нагрузки         | 1 (CXH) ;        |                          |
| Название - назван         | ние узла ;                         |                            |                     |                  |                          |
| <b>U_ном</b> - номиналь   | ьное напряя                        | кение;                     |                     |                  |                          |
| Р_н, Q_н - мощнос         | сть нагрузки                       | 1;                         |                     |                  |                          |
|                           | льтенераци                         |                            | עסעדעכס או          | ой мошности      | น ห วอกอบบุราห์ พดกุงกุร |
| напряжения, в узл         | <b>_эд</b> - предел<br>ле фиксируе | тся модуль                 | <b>V зд</b> , если  | он не равен      | нулю и задано Q min      |
| < Q_max;                  | ,                                  |                            | - • •               | •                | ,                        |
| <b>G_ш, В_ш</b> -провод   | цимость шун                        | іта на землі               | о (мкСм <u>)</u> (L | ⊔Р или БСК);     |                          |
| V, Delta - расчетны       | ый модуль и                        | і угол напря<br>етные вели | жения. Для<br>чины: | я базисных уз    | лов - исходные           |
|                           | тытых расч                         | сти всли                   | 1711DI,             |                  |                          |

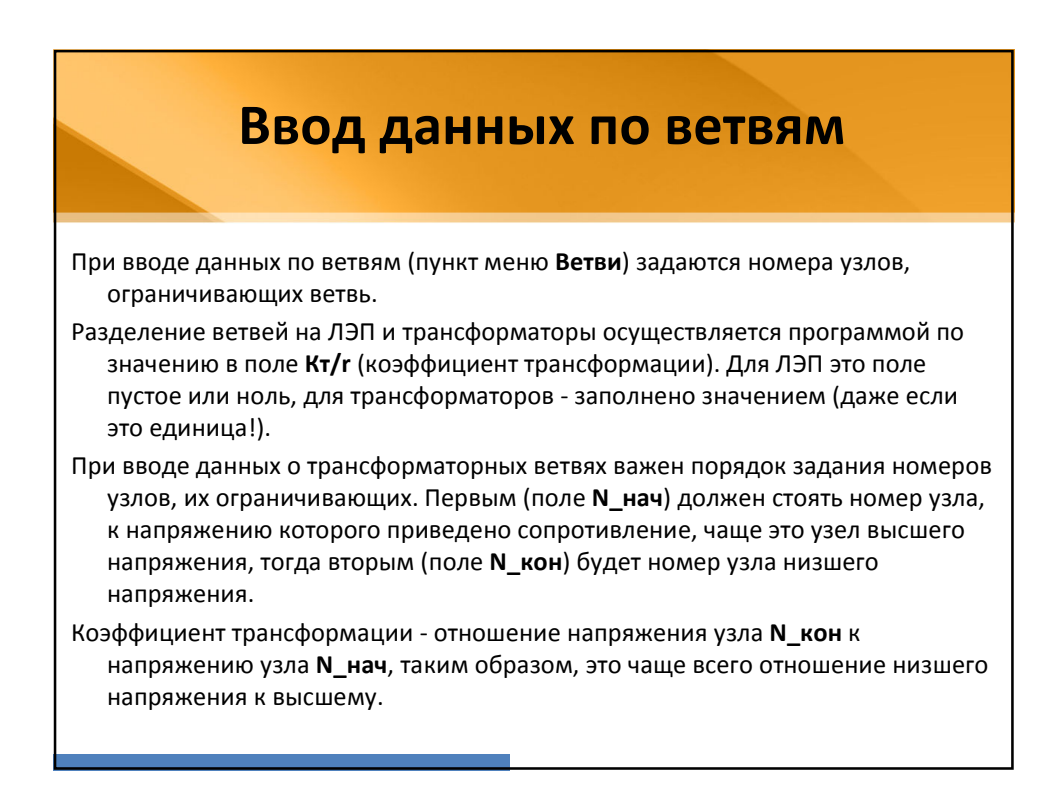

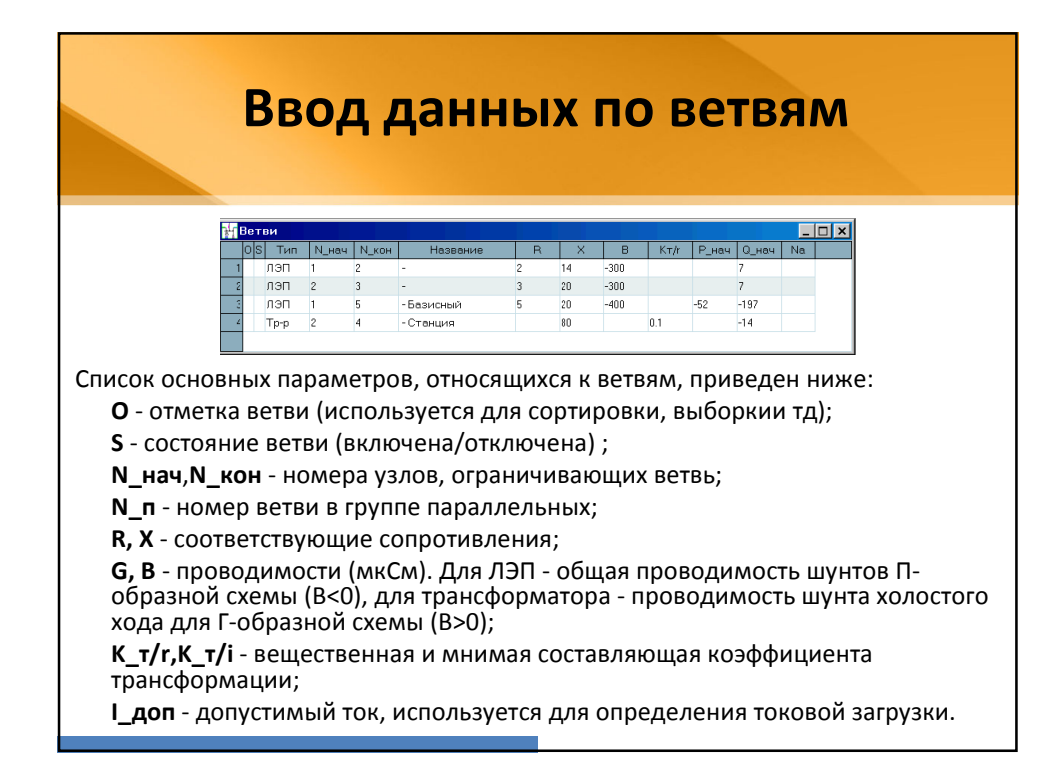

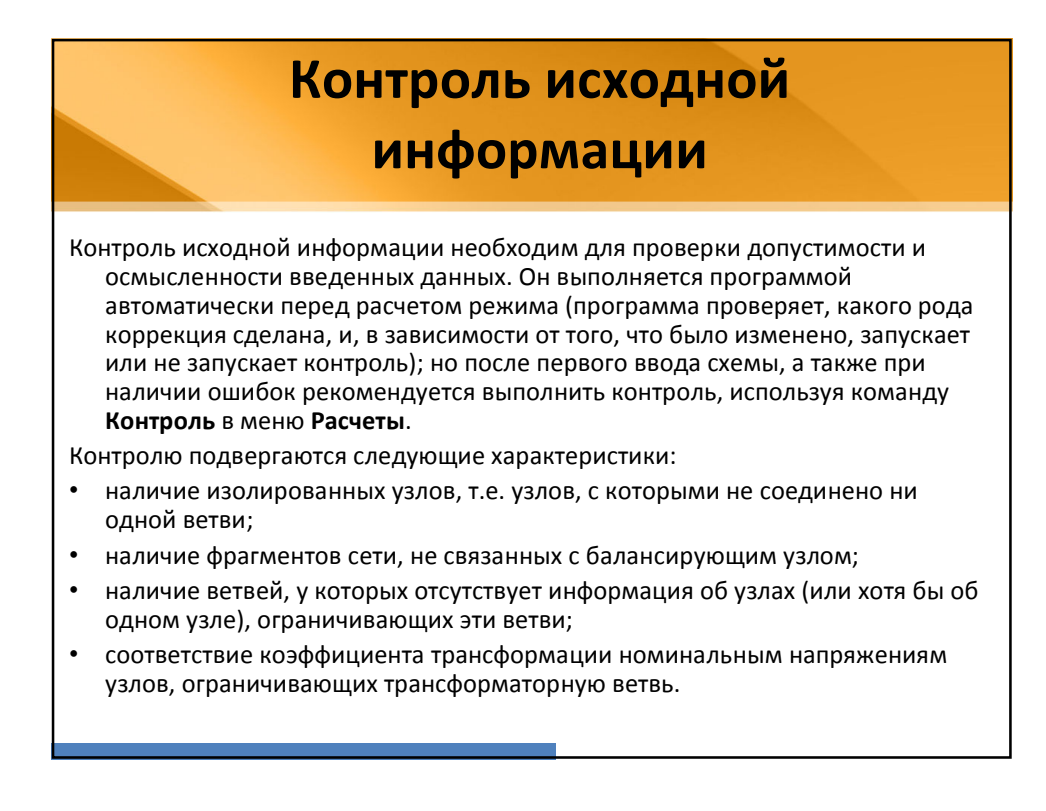

# Контроль исходной информации

При выявлении подобных ошибочных ситуаций узел или ветвь, введенные с ошибкой, отключаются программой.

Для исправления ошибок следует вернуться в экранный редактор, проверить наличие всех узлов и ветвей, правильность их номеров, соответствие номеров узлов начала и конца трансформаторных ветвей. Введенные с ошибками ветви или узлы, отключенные программой контроля, необходимо включить.

Для просмотра сообщений об ошибках, выявленных программой контроля, следует использовать протокол (**Открыть - Протокол**).

Хотя отключенные при контроле изолированные узлы и ветви не приводят к ошибкам при расчете режима и в дальнейшем не выявляются программой контроля, следует избегать наличия в схеме таких объектов, так как это может привести к серьезным ошибкам при работе с графикой, делении схемы и в некоторых других ситуациях.

Расчет установившегося режима (УР) можно выполнять после исправления всех ошибок, обнаруженных программой контроля.

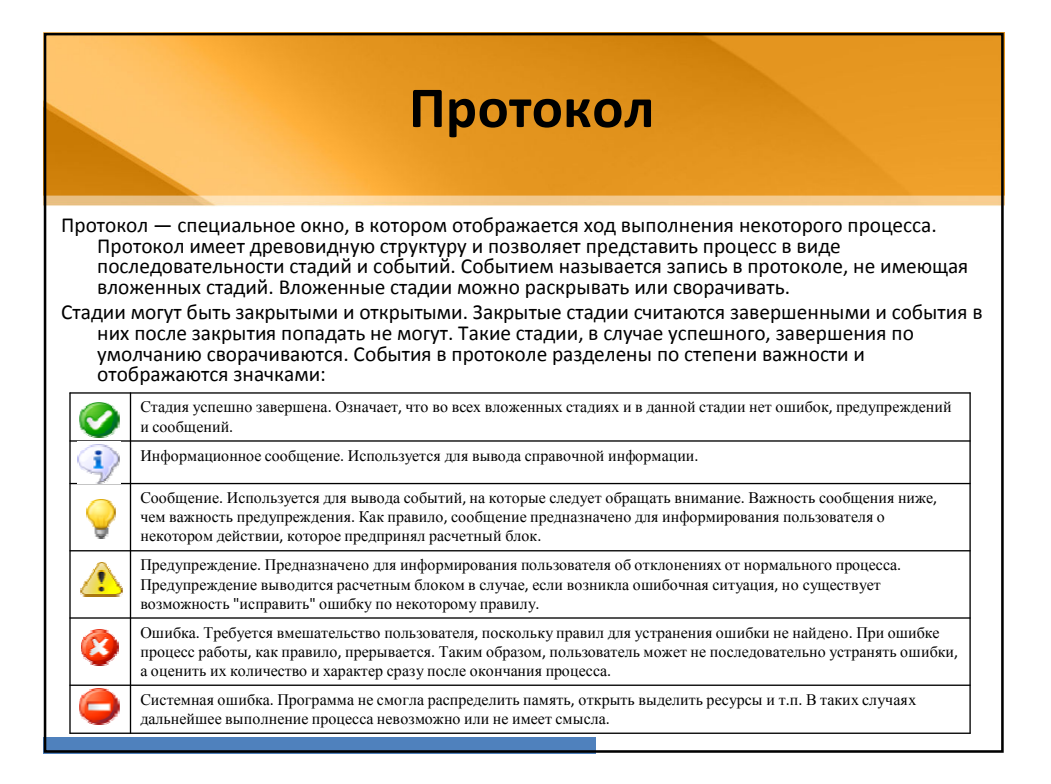

|                               |                                              |                                       |                                      | Pa                                     | ac                                                                                                    | 24                              | le                                     | ту                                                    | /с <sup>.</sup><br>р                        | гановившегося<br>ежима                                                                                                    |
|-------------------------------|----------------------------------------------|---------------------------------------|--------------------------------------|----------------------------------------|----------------------------------------------------------------------------------------------------|---------------------------------|----------------------------------------|-------------------------------------------------------|---------------------------------------------|----------------------------------------------------------------------------------------------------|
| Для в<br><b>Ре</b><br>ко<br>м | зыпо.<br>ежим<br>оторо<br>етода              | лне<br>•л. В<br>ойс<br>а Н            | ени<br>пр<br>ото<br>ью               | ія р<br>юц<br>бра<br>тон               | рас<br>есс<br>ажа<br>на:                                                                                                    | чет<br>се ј<br>аю               | га У<br>рас<br>тся                     | ′Р над<br>чета<br>вели                                | до п<br>в пр<br>ічин                        | ерейти в меню <b>Расчет</b> и выбрать команду<br>отокол выдается таблица сходимости, в<br>ы, характеризующие итерационный процесс<br>ит - номер итерации:                                            |
| Ит                            | Мах.неб.                                     | Узел                                  | >V                                   | Узел                                   | <v< td=""><td>Узел</td><td>Угол</td><td>Линия</td><td>F</td><td>Мах.неб - значение и номер узла для максимального</td></v<> | Узел                            | Угол                                   | Линия                                                 | F                                           | Мах.неб - значение и номер узла для максимального                                                                                                    |
| 0                             | 3759.3                                       | 1150                                  | 1.00                                 | 202                                    | 1.00                                                                                                    | 150                             | 0.0                                    | 2153-383                                              | 6556.4                                      | неоаланса мощности( P или Q);<br>>V - максимальная величина и номер узла для превышения                                                                                                    |
| 2                             | 318.7                                        | 1149                                  | 1.09                                 | 1118                                   | 0.91                                                                                                    | 322                             | 18.7                                   | 902-901                                               | 108.2                                       | напряжения по отношению к номинальному;                                                                                                    |
| 3                             | 497.0                                        | 1129                                  | 1.10                                 | 815                                    | 0.86                                                                                                    | 322                             | 19.5                                   | 902-901                                               | 599.6                                       | <v -то="" для="" же="" к<br="" напряжения="" отношению="" по="" снижения="">номицальноми:</v>                                                                                                    |
| 4                             | 37.1                                         | 1129                                  | 1.10                                 | 815                                    | 0.86                                                                                                    | 322                             | 19.5                                   | 902-901                                               | 27.7                                        | <b>Угол</b> - значение и номер линии для максимального                                                                                                    |
| 5                             | 0.1                                          | 718                                   | 1.10                                 | 815                                    | 0.86                                                                                                    | 322                             | 19.5                                   | 902-901                                               | 0.1                                         | разворота угла (в градусах);                                                                                                    |
| _                             |                                              |                                       |                                      |                                        |                                                                                                    |                                 | _                                      |                                                       |                                             | <b>F</b> - функция невязок (небалансов).                                                                                                    |
| При<br>Пер                    | авари<br>прото<br>ед рас<br>появл<br>сообш   | ійно<br>кола<br>счето<br>ени<br>цени  | ом с<br>а "в<br>ом<br>е пј<br>ія:    | окон<br>спл<br>реж<br>ред              | ічан<br>ыва<br>хим<br>упр                                                                                                   | нии<br>ает"<br>а вс<br>ежд      | Окн<br>на<br>змо<br>цаю                | ю<br>экране<br>эжно<br>щего                           | 2.                                          | Режим разошелся. Восстановить номинальные напряжения ?           Да         Нет                                                                                                    |
| Это                           | о сообш<br>плохо<br>начал<br>раметр<br>следу | цени<br>оедл<br>пьно<br>рами<br>ует м | іе го<br>ля т<br>го г<br>рас<br>леня | овор<br>екуш<br>іриб<br>счета<br>ать э | ито<br>цего<br>лиж<br>ареж<br>тип                                                                                           | том<br>рас<br>ени<br>жим<br>ара | а, что<br>чета<br>я дл<br>а мо<br>метр | о в пред<br>. Реком<br>я текуц<br>ожно уг<br>оы без н | дыдуц<br>ленду<br>цего р<br>1равля<br>необх | цем расчете режим разошелся и начальное приближение<br>ется восстановить номинальные напряжения в качестве<br>асчета.<br>ать с помощью меню <b>(Расчеты -Параметры - Режим)</b> , но не<br>одимости. |

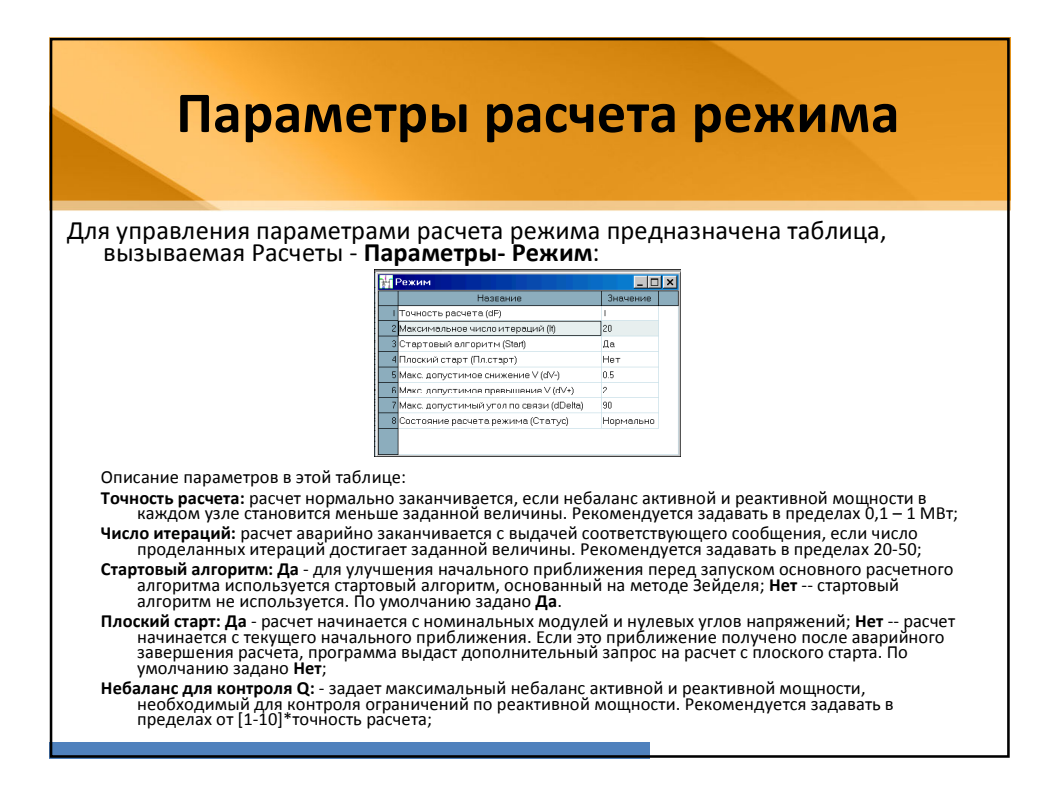

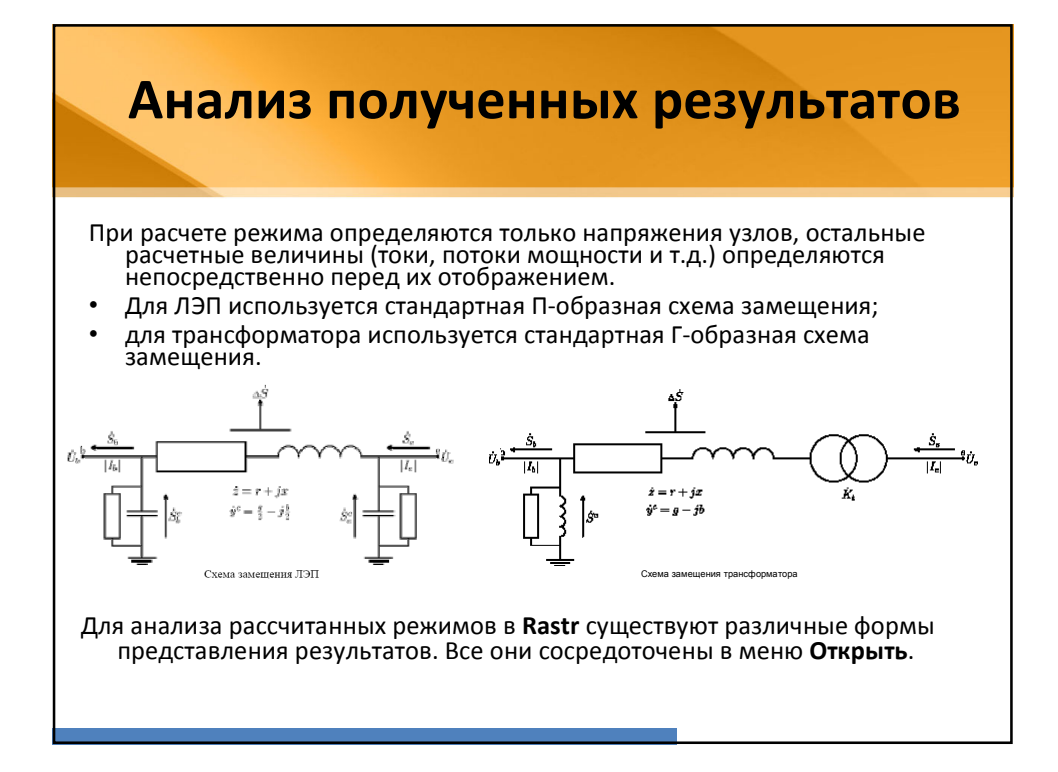

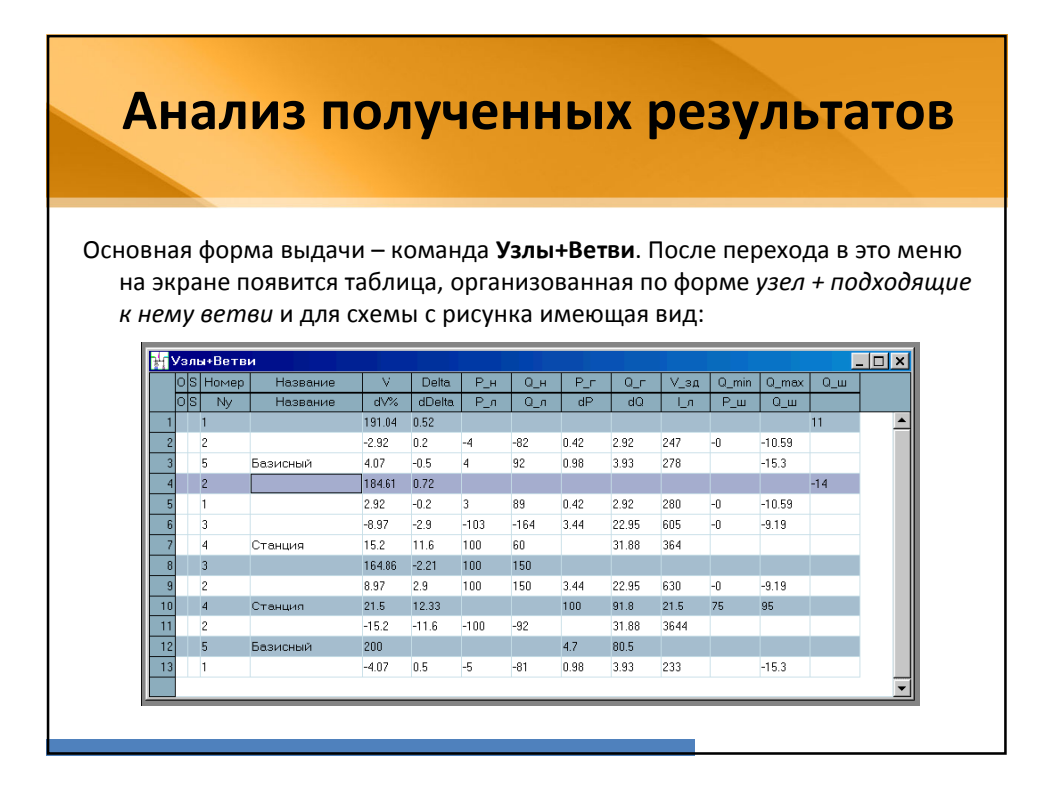

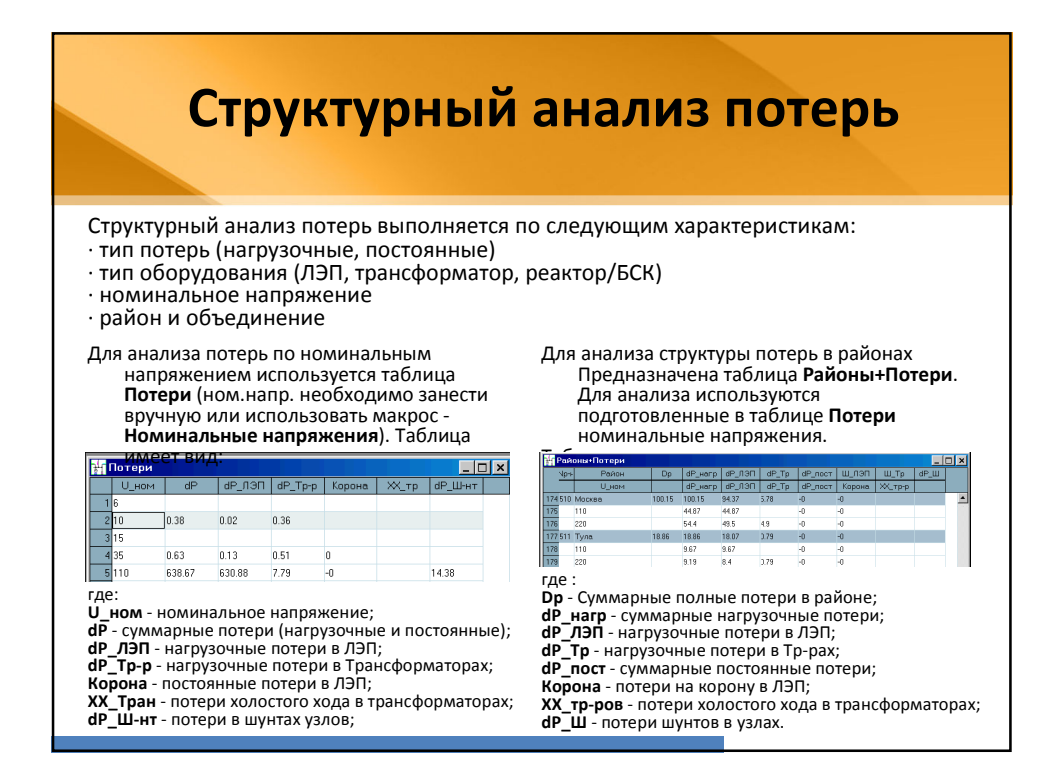

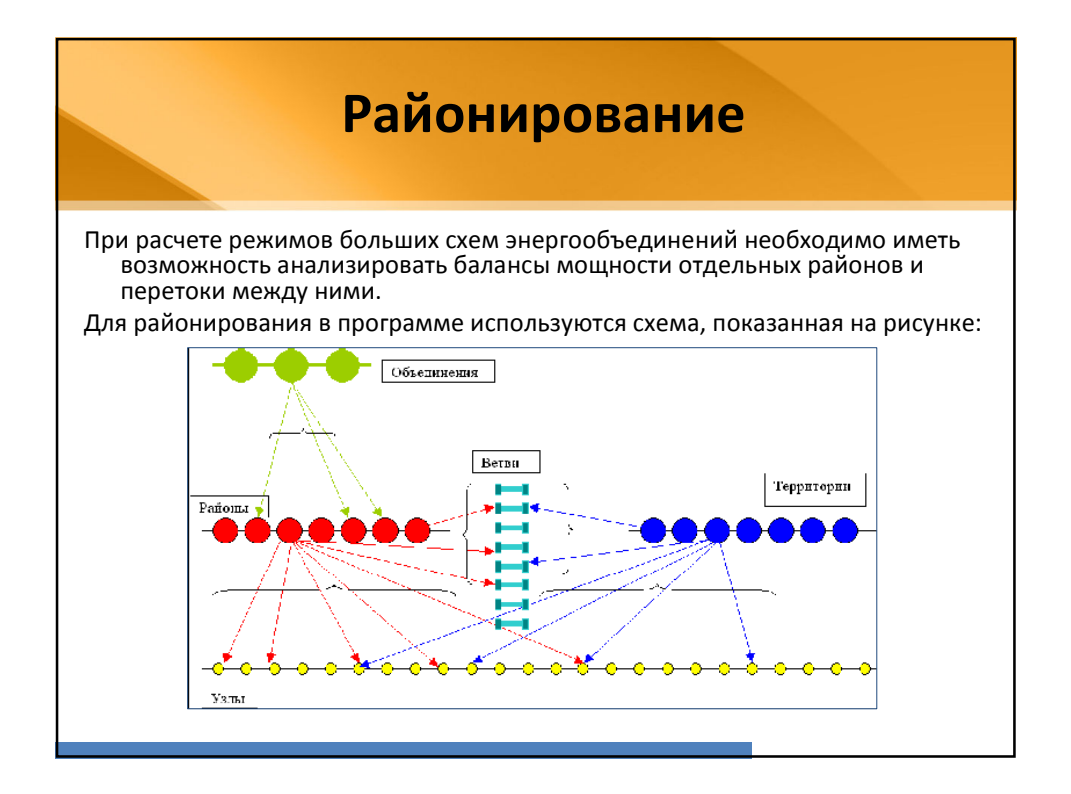

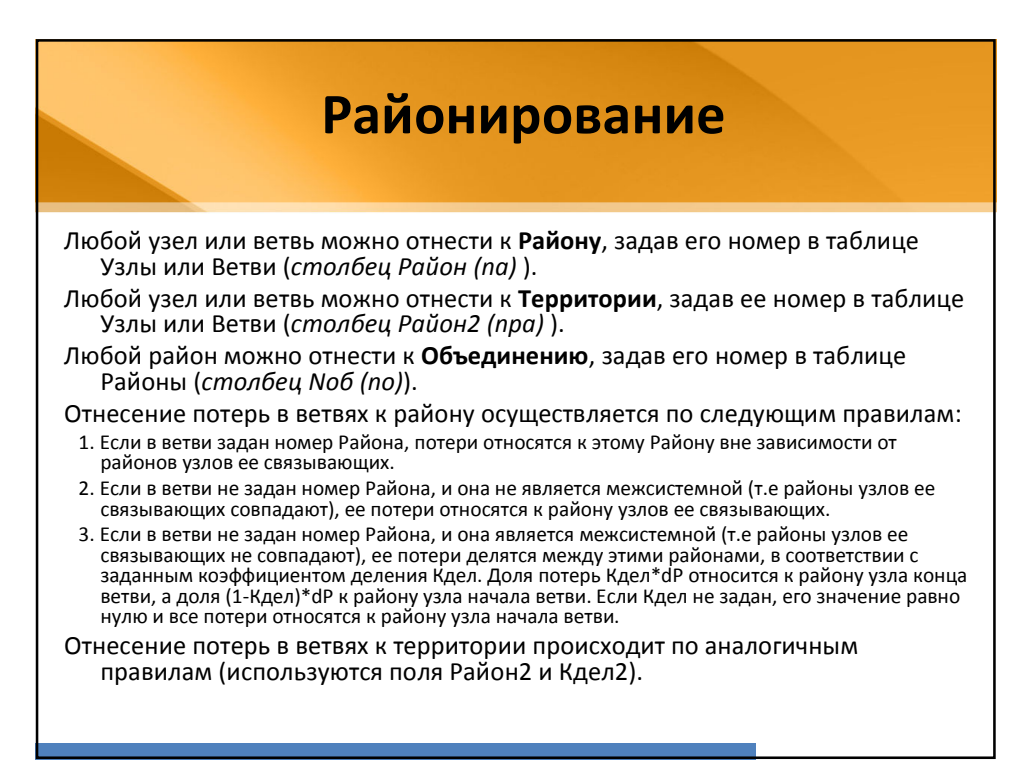

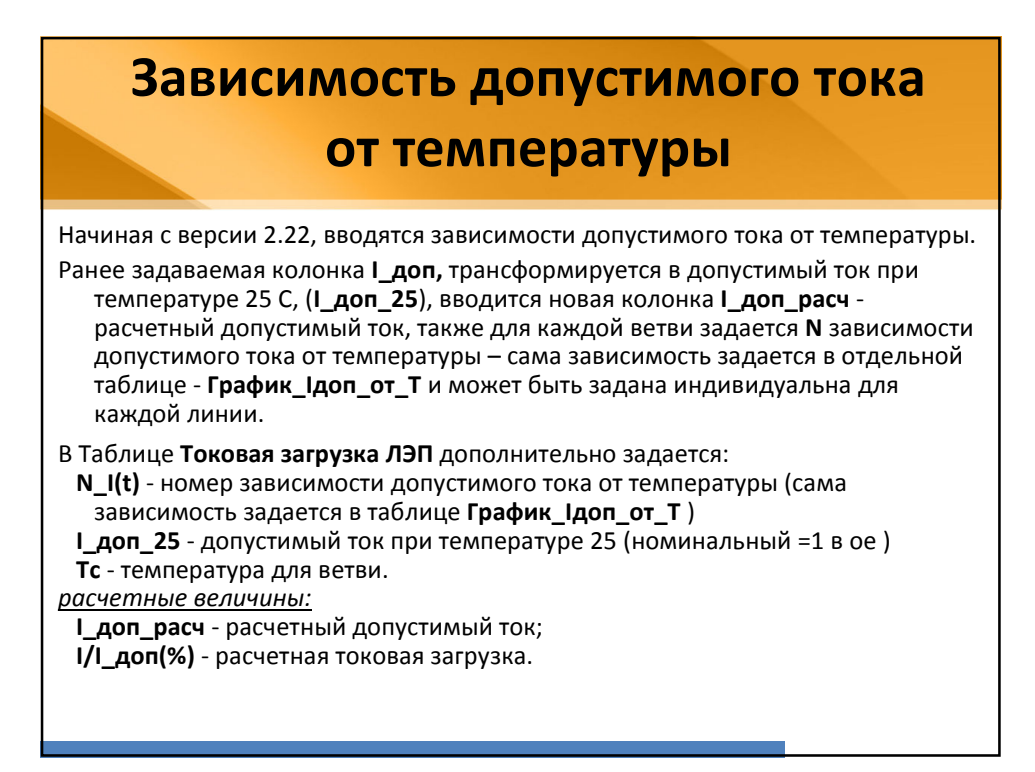

| I Токовая загрузка ЛЭП           4_наў         N_кой         Название         L_кой         Mecro         инг/         Л.         Дор.         Дор.                                                                                                    |    |        |         |                 |       | <b>: IV</b> | ПЕ    | 206        | dТ | VU     | D      |           |   |
|----------------------------------------------------------------------------------------------------|----|--------|---------|-----------------|-------|-------------|-------|------------|----|--------|--------|-----------|---|
| LHA*         N_KOH         Habbanke         LMA         KKO         Metro         MT         N_LII         To         An_ZE         On_ZE         On_ZE<                                                                      |    |        |         |                 |       |             |       |            |    | 1      |        |           |   |
| LHAR*         N_KOH         HABBBAHNE         L_HAR         LKOH         Mecro         HHT         N_L(I)         Tc         don_2E         on_pac         1_dop(8           7         806         833         БАЗ-САЛДА         467         510         BH         1         730         843.1         60.5           806         800         840         БАЗ-БАЛДА         467         510         BH         1         730         843.1         60.5           806         800         840         БАЗ-ВЛ БАЗ         292         0         BH         1         730         843.1         34.6           807         808         TPOULTP-CUSOR         222         291         BH         1         40         730         843.1         34.5           808         809         CDKOJ-ECUJD         311         107         BH         1         40         730         843.1         36.9           61         808         809         CDKOJ-ECUJD         311         107         BH         1         730         843.1         36.9           62         809         810         LEJUHH-3KUEAC         1268         BH         1         730         843.1                                                                                                    | чт | окова  | g garny | ака ЛЭП         |       |             |       |            |    |        |        |           |   |
| 57         806         833         БАЗ-САЛДА         467         510         BH         1         730         843.1         60.5           58         806         840         БАЗ-ВЛ БАЗ         292         0         BH         1         730         843.1         60.5           59         807         808         FPOHUFP-COKON         222         291         BH         1         730         843.1         34.5           60         807         808         FPOHUFP-COKON         222         291         BH         1         407         730         843.1         34.5           60         807         808         FPOHUFP-COKON         222         291         BH         1         407         730         843.1         34.5           60         807         SOKON-EC///D         311         107         BH         1         407         730         843.1         36.9           61         808         809         COKON-EC////D         311         107         BH         1         730         843.1         36.9           62         809         811         LE////////////////////////////////////                                                                                                    |    | √_на ∨ | N_кон   | Название        | I_нач | І_кон       | Место | HTT N_I(t) | Tc | доп_25 | ion_pa | :"I_dop(% |   |
| 58         806         840         БАЗ · ВЛ БАЗ         292         0         BH         1         730         843.1         34.6           59         807         808         ТРОИЦГР · СОКОЛ         222         291         BH         1         730         843.1         34.6           50         807         808         ТРОИЦГР · СОКОЛ         222         291         BH         1         1         730         843.1         34.5           60         807         836         ТРОИЦГР · СОКОЛ         222         291         BH         1         40         730         843.1         34.5           60         807         808         ТРОИЦГР · ДУБР         598         656         BH         1         40         730         843.1         36.9           61         808         809         СОКОЛ · ЕСИЛЬ · ЦЕЛИН         740         836         BH         1         730         843.1         36.9           63         810         811         ЦЕЛИН · ЗКИБАС · ОМСК         106         1070         BH         1         730         843.1         31.1           64         811         813         ЗКИБАС · ОМСК         106         1         <                                                                                                    | 57 | 806    | 833     | БАЗ-САЛДА       | 467   | 510         | BH    | 1          |    | 730    | 843.1  | 60.5      | ^ |
| 53         807         808         TPOHULTP - CDKON         222         291         BH         1         730         843.1         34.5           60         807         836         TPOHULTP - JUSEP         598         656         BH         1         40         730         843.1         34.5           61         808         809         CDKDN - ECM/D         311         107         BH         1         40         730         843.1         36.9           62         809         810         ECM/D - LE/MH         311         107         BH         1         730         843.1         36.9           63         810         ECM/D - LE/MH         740         836         BH         1         730         843.1         36.9           63         810         LE/MH - SKUEAC         1268         1266         BH         1         730         843.1         31.1           64         811         812         SKUEAC-OMCK         106         1070         BH         1         730         843.1         31.1           65         811         831         SKUEAC-SMAK         76         80         BH         1         730         843.1                                                                                                    | 58 | 806    | 840     | БАЗ-ВЛ БАЗ      | 292   | 0           | BH    | 1          |    | 730    | 843.1  | 34.6      |   |
| 60         836         ТРОИЦГР-ЛЧЕР         598         656         BH         1         40         730         598.6         103.6           61         808         809         СОКОЛ-ЕСИЛЬ         311         107         BH         1         730         843.1         36.9           62         809         810         ЕСИЛЬ-ЦЕЛИН         740         836         BH         1         730         843.1         36.9           63         810         811         ЦЕЛИН-ЭКИБАС         1268         16         1         730         843.1         39.2           63         810         811         ЦЕЛИН-ЭКИБАС         1268         16         1         730         843.1         39.2           64         811         812         ЗКИБАС-ОМСК         106         1070         BH         1         730         843.1         131.1           65         811         813         ЗКИБАС-ЕРМАК         76         80         BH         1         730         843.1         9.5           68         813         837         ЗКИБ-С-ЕРМАК         1017         980         BH         1         730         843.1         145.3                                                                                                    | 59 | 807    | 808     | ТРОИЦГР · СОКОЛ | 222   | 291         | BH    | 1          |    | 730    | 843.1  | 34.5      |   |
| 61         808         809         СОКОЛ - ЕСИЛЬ         311         107         BH         1         730         843.1         36.9           62         809         810         ЕСИЛЬ - ЦЕЛИН         740         836         BH         1         730         843.1         36.9           63         810         811         ЦЕЛИН - ЭКИБАС         1268         1266         BH         1         730         843.1         36.9           64         811         812         ЗКИБАС - ОМСК         1266         BH         1         730         843.1         131.1           65         811         812         ЗКИБАС - ОМСК         106         1070         BH         1         730         843.1         31.1           65         811         831         ЗКИБАС - ЕРМАК         76         80         BH         1         730         843.1         9.5           68         813         0MCK - ЭКИБ         1017         980         BH         1         730         843.1         120.6           67         813         0MCK - ЕРМАК         1179         1225         BH         1         730         843.1         145.3           68                                                                                                    | 60 | 807    | 836     | ТРОИЦГР - ДУБР  | 598   | 656         | BH    | 1          | 40 | 730    | 598.6  | 109.6     |   |
| 62         809         810         ЕСИЛЬ-ЦЕЛИН         740         836         BH         1         730         843.1         93.2           63         810         811         ЦЕЛИН-ЭКИБАС         1268         1266         BH         1         730         843.1         93.2           64         811         812         3КИБАС-ОМСК         106         1070         BH         1         730         843.1         131.1           65         811         812         3КИБАС-ОМСК         106         1070         BH         1         730         843.1         9.5           65         811         831         3КИБАС-ЕРМАК         76         80         BH         1         730         843.1         9.5           66         812         813         0MCK-3КИБ         1017         980         BH         1         730         843.1         120.6           67         812         831         0MCK-EPMAK         1179         1225         BH         1         730         843.1         145.3           68         813         837         3КИБ-КУРГАН         262         345         BH         1         730         843.1         40                                                                                                    | 61 | 808    | 809     | сокол - есиль   | 311   | 107         | вн    | 1          |    | 730    | 843.1  | 36.9      |   |
| 63         810         811         ЦЕЛИН-ЭКИБАС         1268         1266         BH         1         730         843.1         150.4           64         811         812         ЗКИБАС-ОМСК         1106         1070         BH         1         730         843.1         131.1           65         811         831         ЗКИБАС-ОМСК         106         1070         BH         1         730         843.1         131.1           65         811         831         ЗКИБАС-ЕРМАК         76         80         BH         1         730         843.1         9.5           66         812         813         ОМСК-ЭКИБ         1017         980         BH         1         730         843.1         120.6           67         813         ОМСК-ЕРМАК         1179         1225         BH         1         730         843.1         145.3           68         813         837         ЗКИБ-КУРГАН         262         345         BH         1         730         843.1         40.9           68         813         832         БАЗС-ЮЖН         1486         1504         BH         1         730         843.1         178.4                                                                                                    | 62 | 809    | 810     | ЕСИЛЬ - ЦЕЛИН   | 740   | 836         | вн    | 1          |    | 730    | 843.1  | 99.2      |   |
| 64         811         812         SKJEAC - OMCK         1106         1070         BH         1         730         843.1         131.1           65         811         831         SKJEAC - EPMAK         76         80         BH         1         730         843.1         9.5           66         812         813         OMCK - SKJE         1017         980         BH         1         730         843.1         120.6           67         812         831         OMCK - EPMAK         1179         920         BH         1         730         843.1         120.6           67         812         831         OMCK - EPMAK         1179         1225         BH         1         730         843.1         145.3           68         813         837         SKJE - KJEPTAH         262         345         BH         1         730         843.1         40.9           69         814         832         EAGC - IOXH         1486         1504         BH         1         730         843.1         178.4           70         815         1112         MARH OXOF         253         240         BH         1         610         643.6 <td>63</td> <td>810</td> <td>811</td> <td>ЦЕЛИН • ЭКИБАС</td> <td>1268</td> <td>1266</td> <td>BH</td> <td>Ĩ</td> <td></td> <td>730</td> <td>843.1</td> <td>150.4</td> <td></td> | 63 | 810    | 811     | ЦЕЛИН • ЭКИБАС  | 1268  | 1266        | BH    | Ĩ          |    | 730    | 843.1  | 150.4     |   |
| 65         811         831         3K/JEAC - EPMAK         76         80         BH         1         730         843.1         9.5           66         812         813         0MCK - 3K/JE         1017         980         BH         1         730         843.1         9.5           67         812         813         0MCK - EPMAK         1017         980         BH         1         730         843.1         120.6           67         812         831         0MCK - EPMAK         1179         1225         BH         1         730         843.1         145.3           68         813         837         3K/JE - KUPFAH         262         345         BH         1         730         843.1         40.9           69         814         832         EAGC - IOXH         1486         1504         BH         1         730         843.1         178.4           70         815         1112         MARH OXOF         253         240         BH         1         610         643.6         39.3                                                                                                    | 64 | 811    | 812     | ЭКИБАС - ОМСК   | 1106  | 1070        | BH    | 1          |    | 730    | 843.1  | 131.1     |   |
| 66         812         813         0MCK - 3K/45         1017         980         BH         1         730         843.1         120.6           67         812         831         0MCK - EPMAK         1179         1225         BH         1         730         843.1         145.3           68         813         837         3K/45 - KUPFAH         262         345         BH         1         730         843.1         40.9           69         814         832         EA3C - 100KH         1486         1504         BH         1         730         843.1         178.4           70         815         1112         MARH OXOF         253         240         BH         1         610         643.6         39.3                                                                                                    | 65 | 811    | 831     | ЭКИБАС - ЕРМАК  | 76    | 80          | вн    | 1          |    | 730    | 843.1  | 9.5       |   |
| 67         812         831         DMCK-EPMAK         1179         1225         BH         1         730         843.1         145.3           68         813         837         3K/05-K/9/PAH         262         345         BH         1         730         843.1         40.9           69         814         832         БАЗ-С-ЮЖН         1486         1504         BH         1         730         843.1         178.4           70         815         1112         MARHO/XOF         253         240         BH         1         610         643.6         33.3                                                                                                    | 66 | 812    | 813     | ОМСК - ЭКИБ     | 1017  | 980         | BH    | 1          |    | 730    | 843.1  | 120.6     |   |
| 68         813         837         ЭКИБ - КЫРГАН         262         345         BH         1         730         843.1         40.9           69         814         832         БАЭС - ЮЖН         1486         1504         BH         1         730         843.1         178.4           70         815         1112         МАЯНОЖОГ         253         240         BH         1         610         643.6         33.3                                                                                                    | 67 | 812    | 831     | OMCK · EPMAK    | 1179  | 1225        | BH    | 1          |    | 730    | 843.1  | 145.3     |   |
| 69         814         832         БАЭС-ЮЖН         1486         1504         BH         1         730         843.1         178.4           70         815         1112         МАЯНОЖОГ         253         240         BH         1         610         643.6         39.3                                                                                                    | 68 | 813    | 837     | ЭКИБ - КУРГАН   | 262   | 345         | BH    | 1          |    | 730    | 843.1  | 40.9      |   |
| 70 815 1112 МАЯНОЖОГ 253 240 ВН 1 610 643.6 39.3                                                                                                    | 69 | 814    | 832     | БАЭС-ЮЖН        | 1486  | 1504        | BH    | 1          |    | 730    | 843.1  | 178.4     |   |
|                                                                                                    | 70 | 815    | 1112    | маян ожог       | 253   | 240         | BH    | 1          |    | 610    | 643.6  | 39.3      |   |
| 71 816 817 ПТЭЦ-ПЕТПАВ 1269 1273 BH 1 610 643.6 197.8                                                                                                    | 71 | 816    | 817     | ПТЭЦ - ПЕТПАВ   | 1269  | 1273        | BH    | 1          |    | 610    | 643.6  | 197.8     |   |

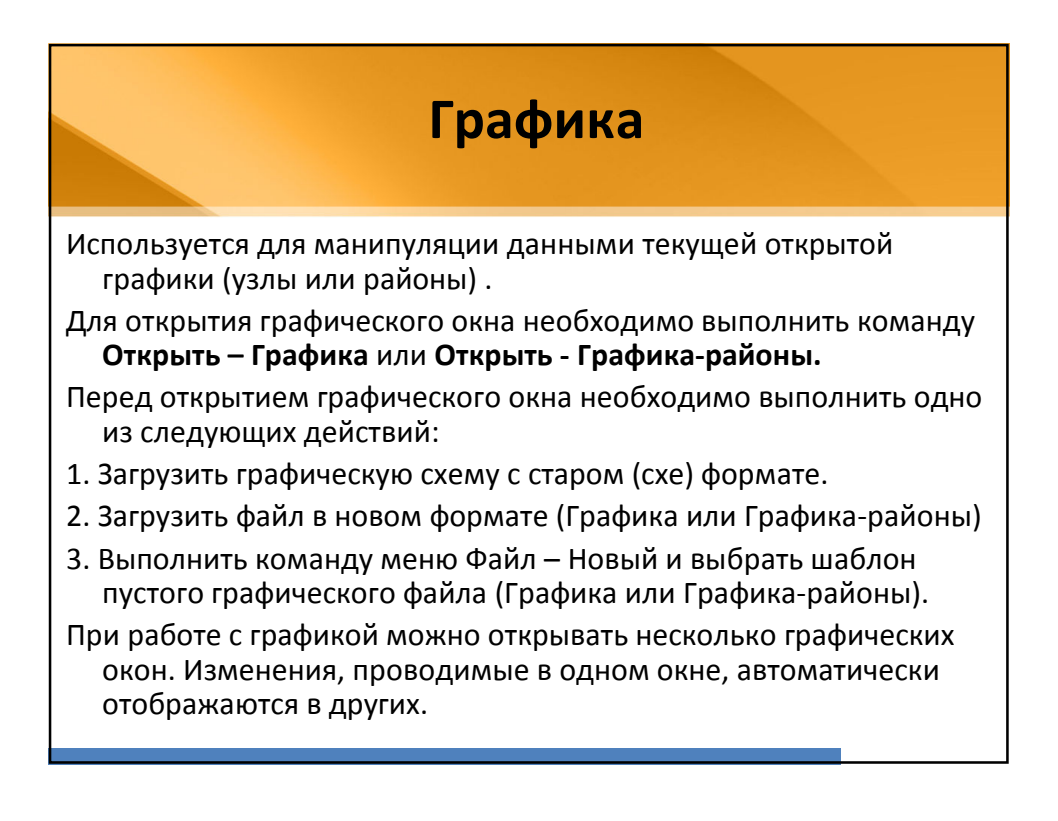

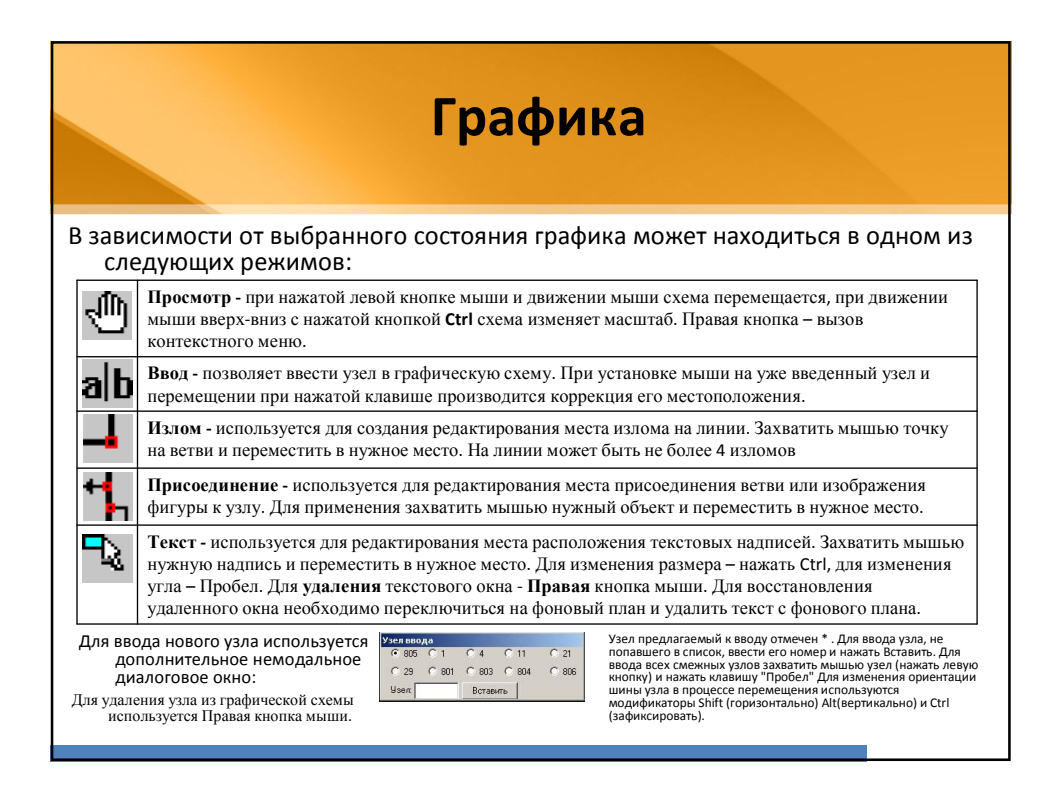

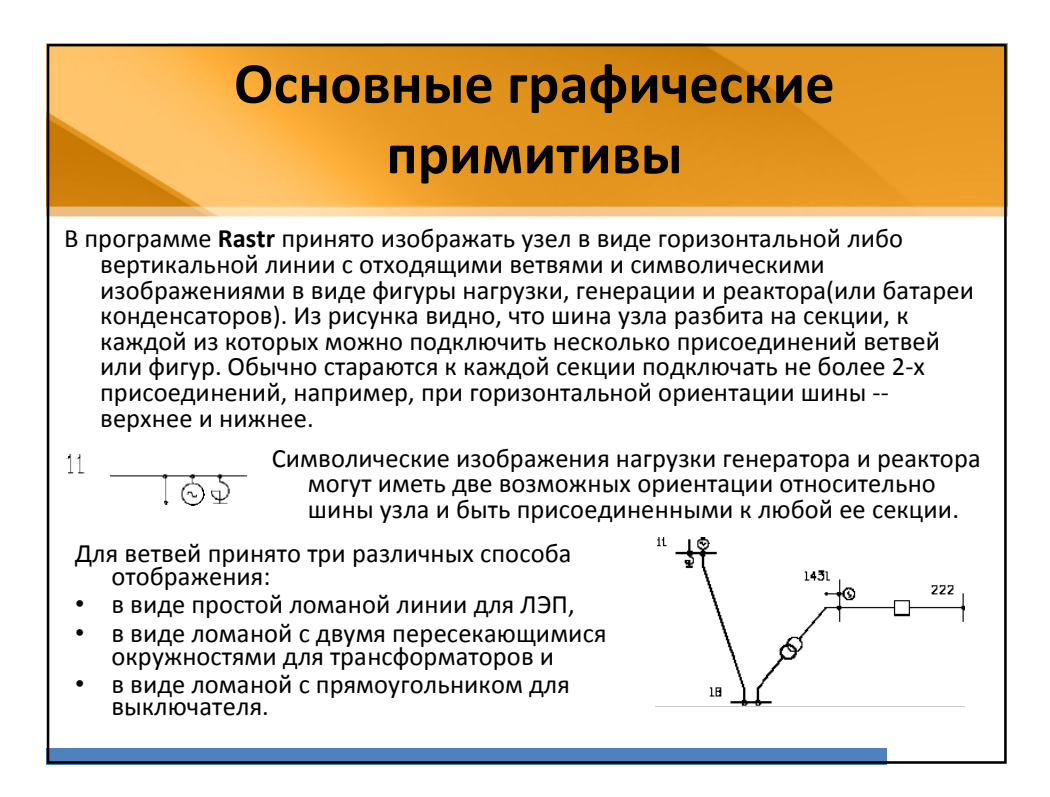

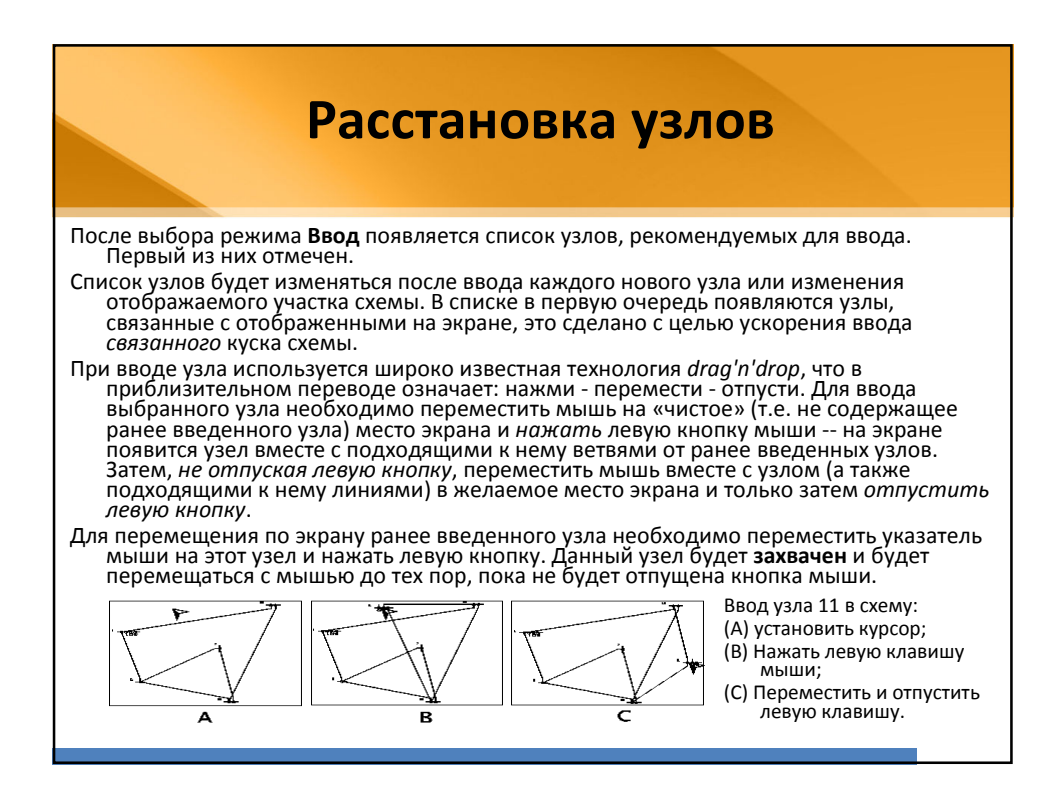

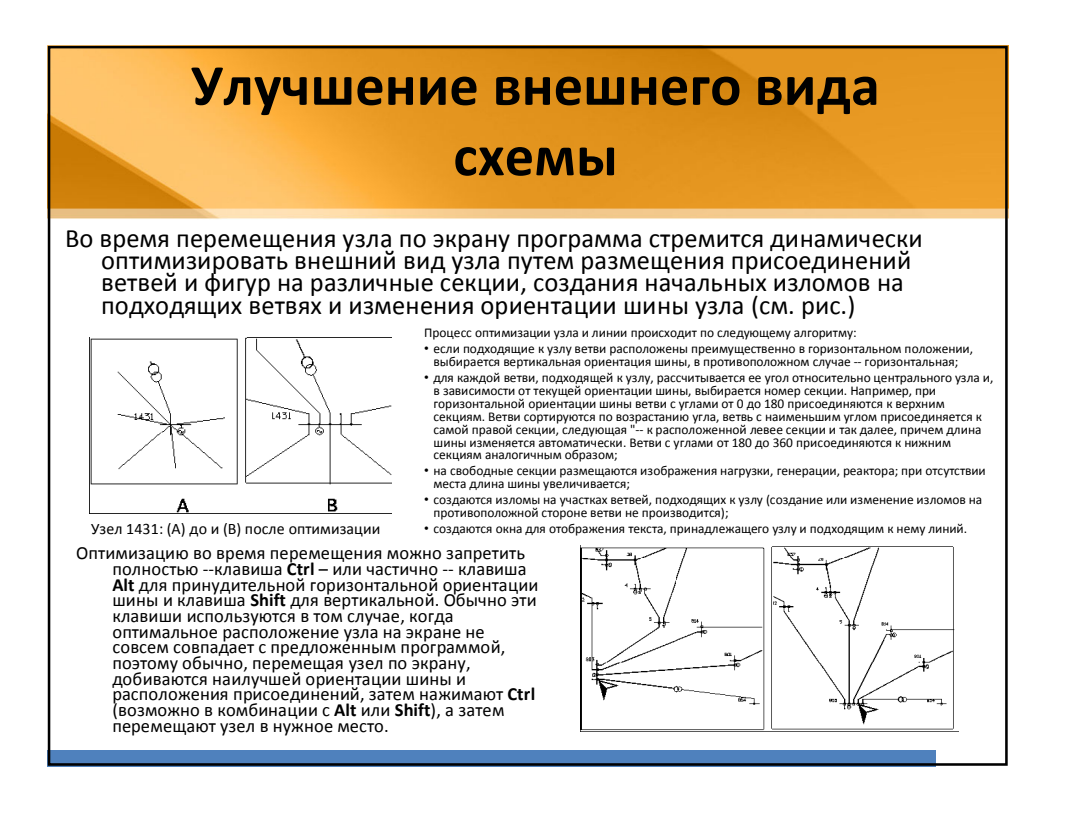

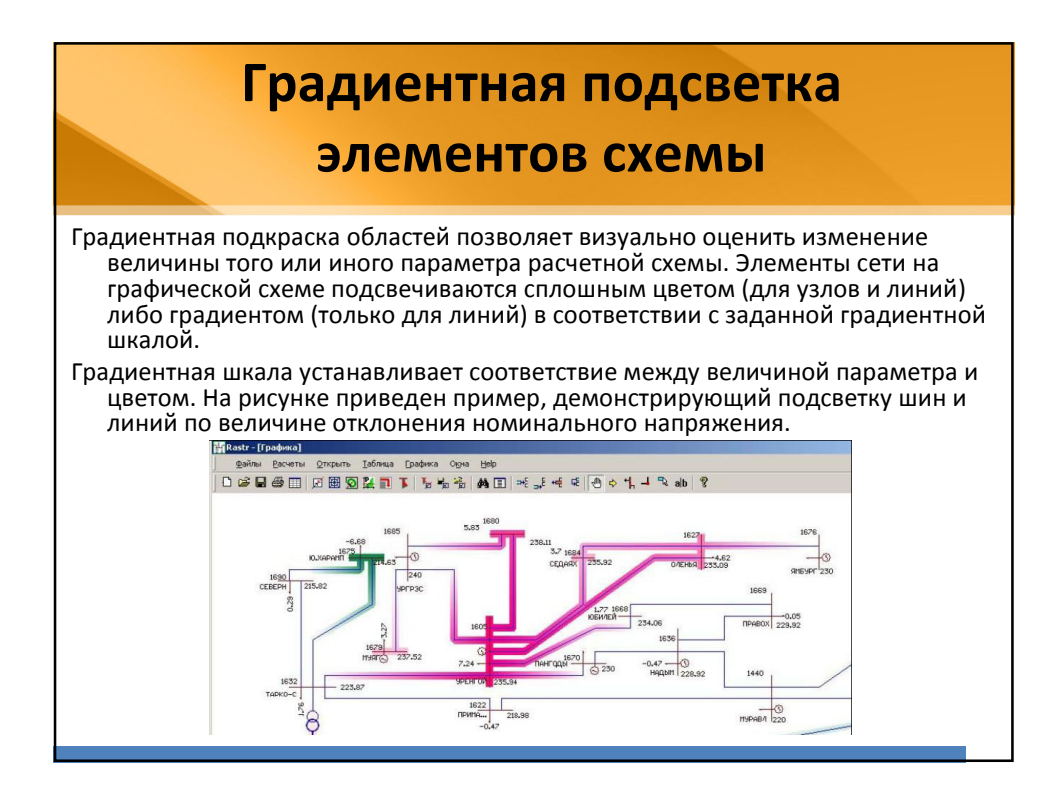

|            | Клавиатура                  |
|------------|-----------------------------|
|            |                             |
| Комбинация | Назначение                  |
| Ctrl+N     | Новый файл                  |
| Ctrl+O     | Загрузить файл              |
| Ctrl+S     | Сохранить файл              |
| Ctrl+P     | Печать                      |
| Ctrl+I     | Вставить строку             |
| Ctrl+A     | Добавить строку             |
| Ctrl+D     | Удалить строку              |
| Ctrl+R     | Дублировать строку          |
| F4         | Поиск                       |
| F5         | Расчет режима               |
| F6         | Следующее окно              |
| F9         | Пересчитать допустимые токи |
| Shift+F6   | Предыдущее окно             |